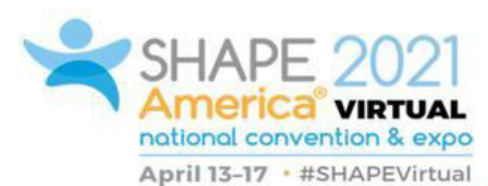

# Creating GIFs with Transparent Backgrounds

Nicole McCoy ndmccoy@sdlancaster.org

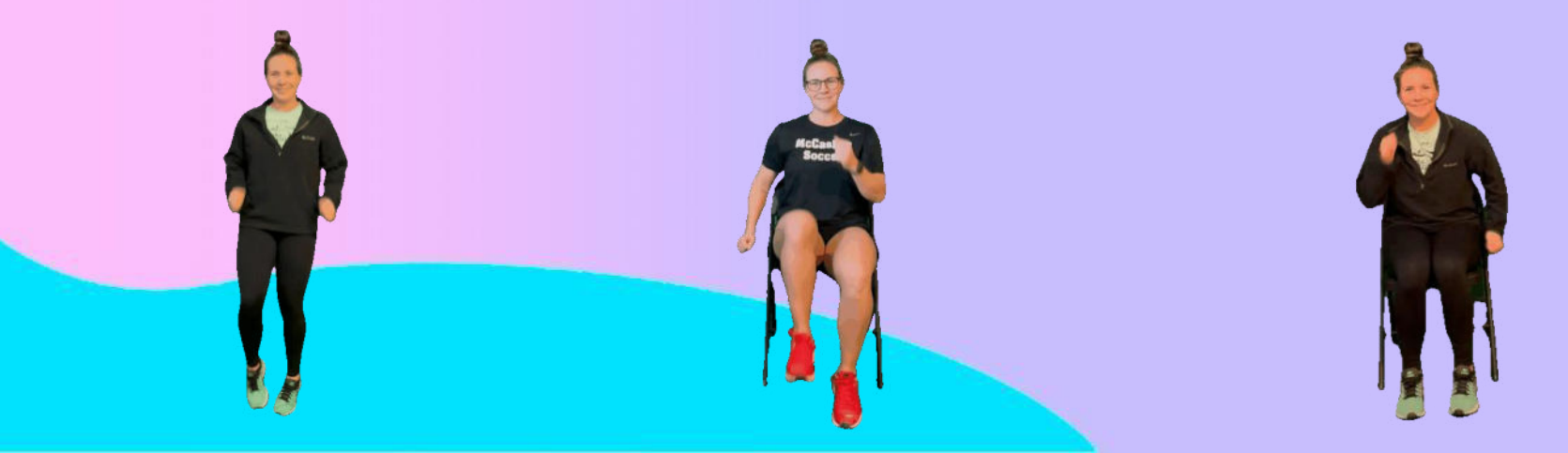

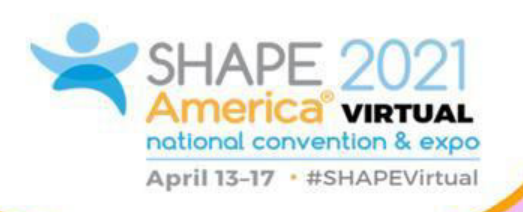

## Why DIY GIFs?

- Able to provide adaptations/modifications
  - A lot of GIFs are geared towards students without disabilities
- Like my students seeing me as the model
- Quicker than having to film a move for an allotted amount of time
- A transparent background allows for versatility in how you use them

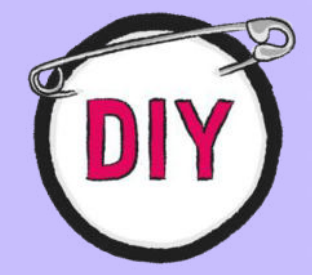

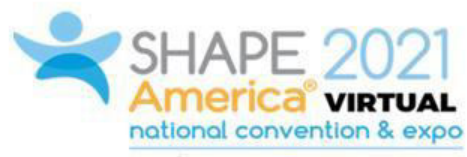

April 13-17 • #SHAPEVirtual

#### **GIF** Examples

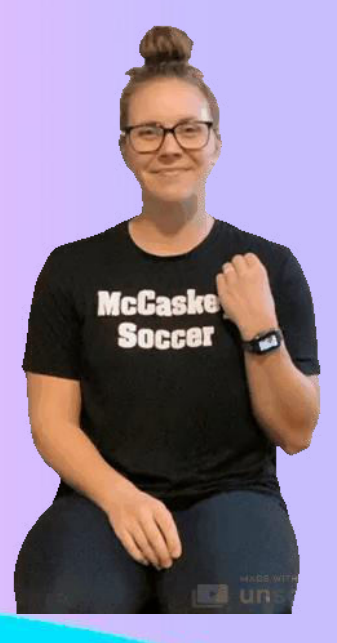

#### Standing

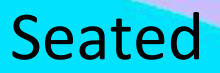

With Assistance

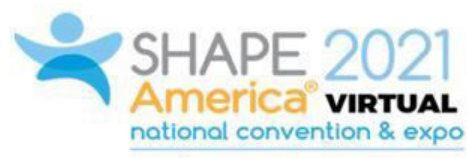

April 13-17 • #SHAPEVirtual

#### How I've Used GIFs

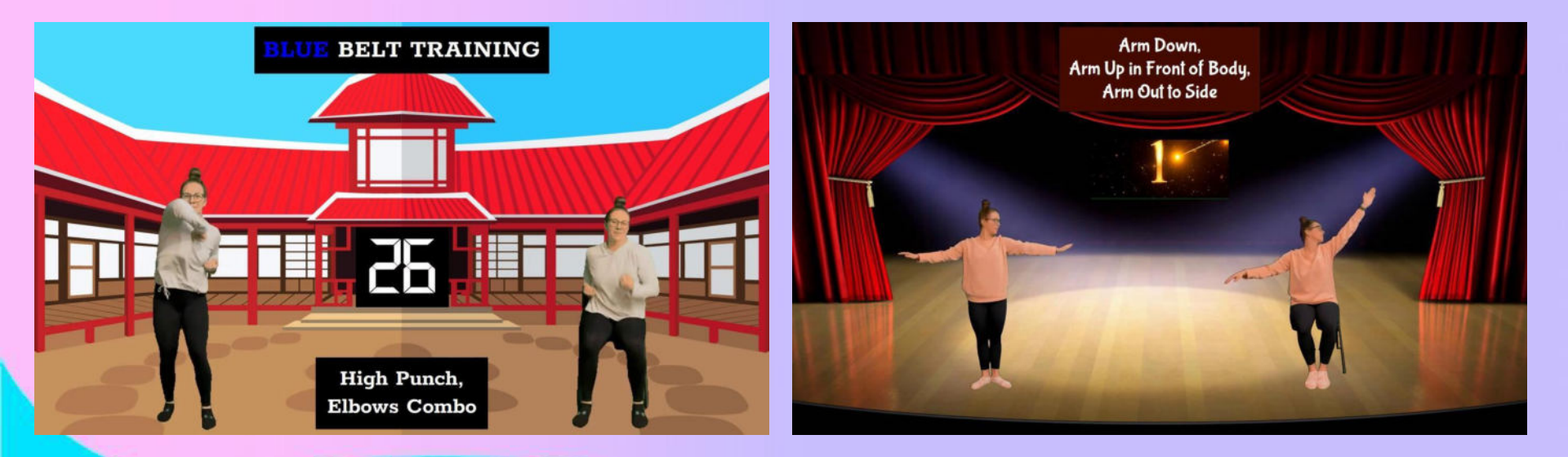

#### **Created Full Workout Videos**

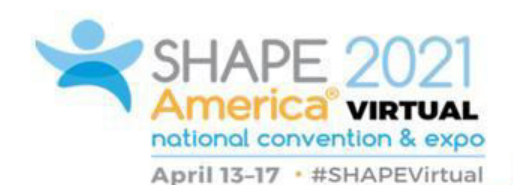

Used for Virtual Multiple Disability Classes Used for Virtual Autistic Support/Life Skills Classes

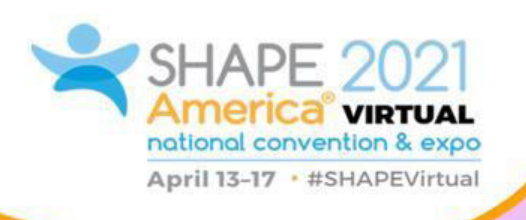

**Getting Started** 

- www.unscreen.com account
  - Hit Login/Sign Up
  - Bypass the upload limit/day
  - Free option, but different plans available

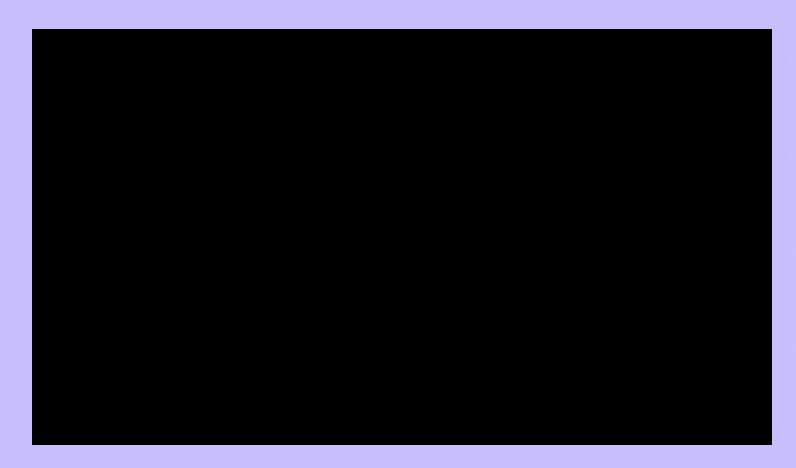

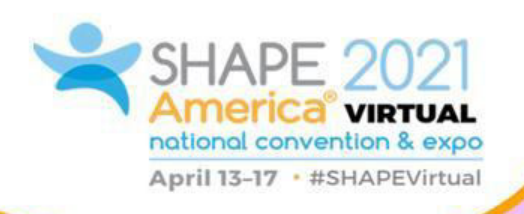

### **Getting Started**

- You will need something to film with (I typically use my iPhone)
  - Demonstrate the process straight from an apple device
- A green screen/blank wall space
- Suggest creating a GIF folder on Google Drive

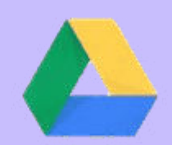

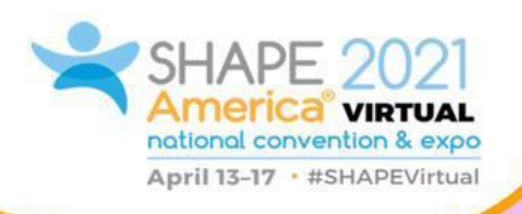

### Step 1: Film Yourself

- If using the free version, limited to 5 second clips
- Good lighting (this can factor into how grainy the GIF looks)
- Make sure you fit in the camera view

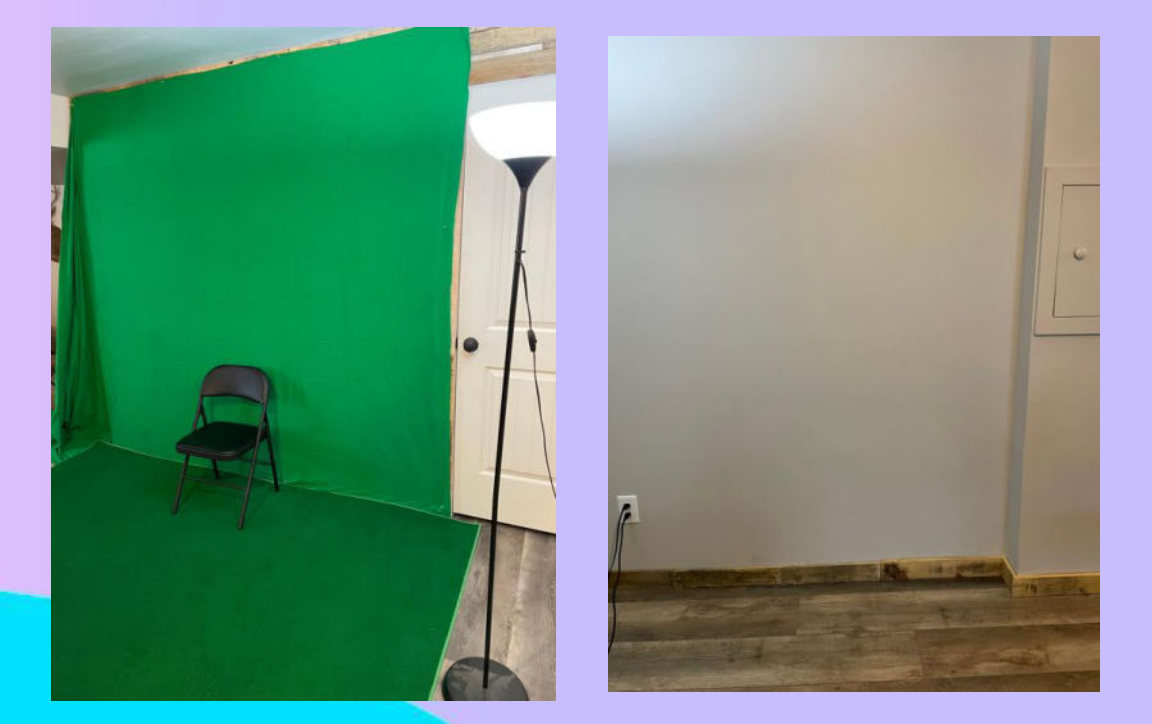

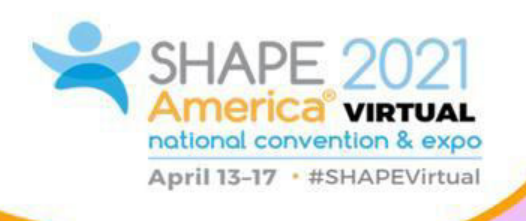

## Step 2: Edit & Upload Your Clips

- Best 5 seconds, seamless
- Crop out excess space
- If uploading from your phone/iPad, change display settings so phone doesn't sleep and disrupt upload

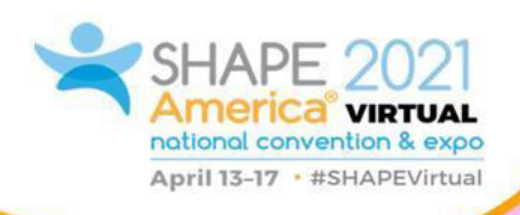

## Step 3: Start Creating!

- Once you've uploaded your GIFs onto the Drive you can start creating!
- I always start in Google Slides
- Export into PowerPoint if needed
  - PPT has a lot of features I've learned about and some I prefer over Google Slides
  - From PPT you can export as a video

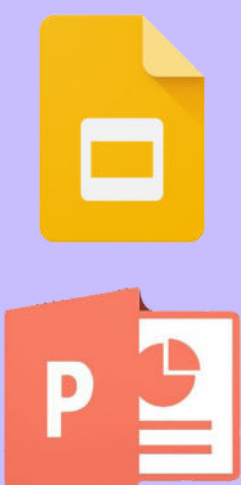

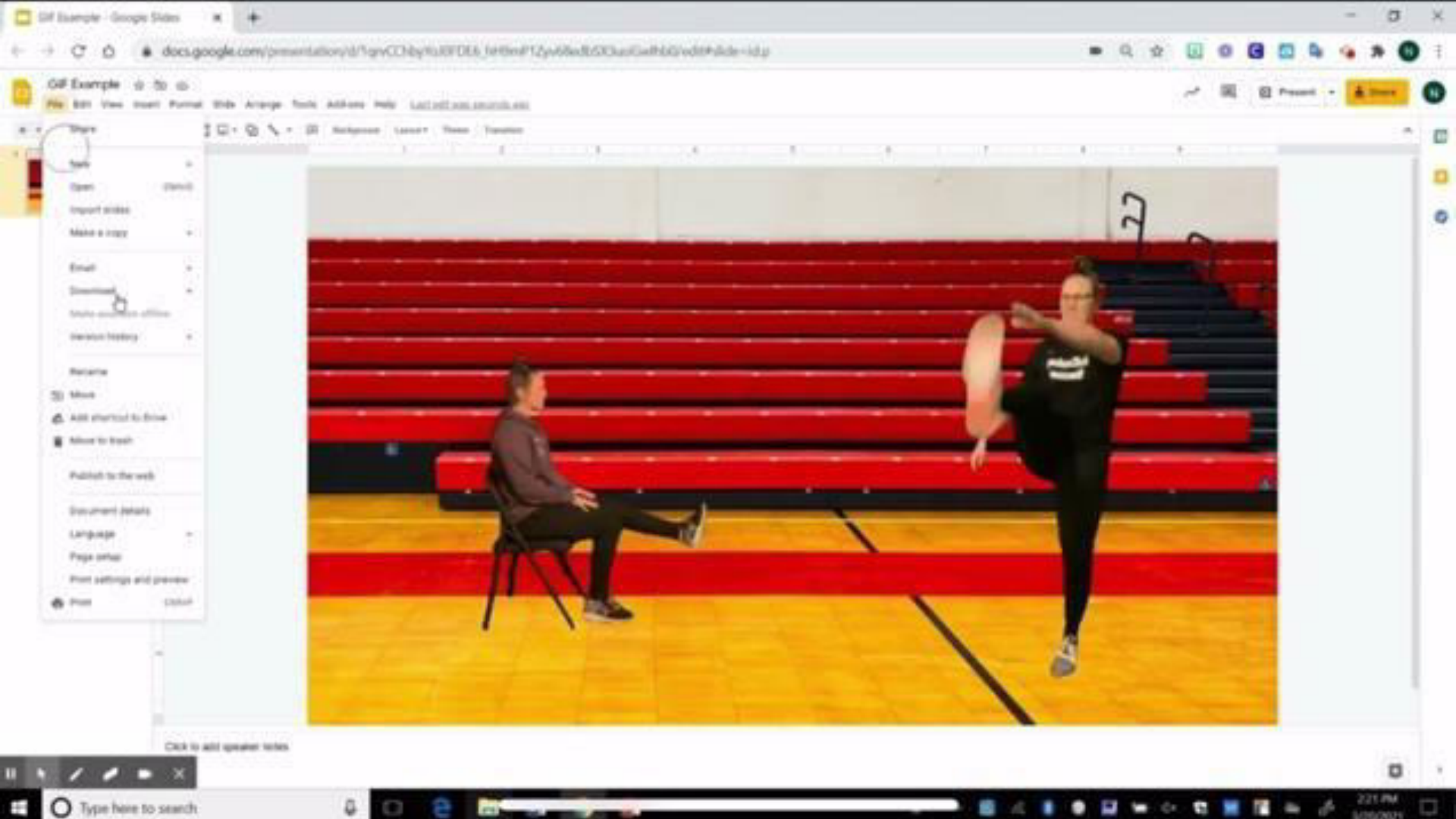

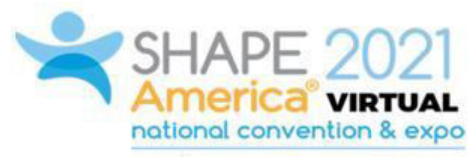

April 13-17 • #SHAPEVirtual

#### Contact Me!

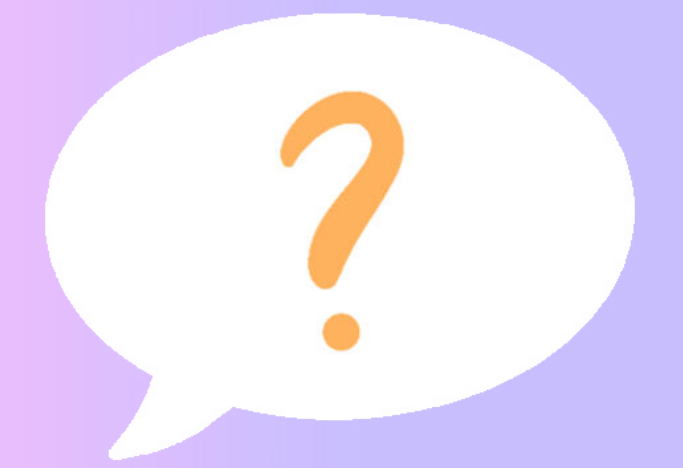

ndmccoy@sdlancaster.org

Twitter @NMcCoy\_APE